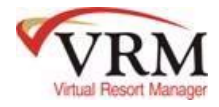

## **ACCOUNTING**

(Step by Step task list for VRM Clients)

## DAILY PROCEDURES

- Run Cash Receipts Report and Prepare Bank Deposit Ticket (*Accounting*> *Reports*> *Cash Receipts*)
  - Match cash and checks to "Cash Receipts" report and create your Bank Deposit Ticket.
- Create VRM Bank deposit to match Bank Deposit Ticket for Cash/Checks.
  - Create deposits into VRM system under Accounting> Deposits.
  - Click New> Description: name your deposit> Date: change date to working date.
  - Under "Manage Payments," move all entries associated with that date from left to right

# Note: All payments must be in a deposit dated the same month as the payment was taken

### For cash/check deposits, the total on the right hand side of the deposit screen should equal "Bank Deposit Ticket" and "Cash Receipts" report. If not, STOP and contact support.

- Run CC Settlement Batch Report from VroooomPay!, Point of Sale or Fast Charge gateway (The document "How to compare the settled batch at the VroooomPay! Gateway to the credit card deposits in VRM" is included at the end of this List of Procedures document)
- Items in settled batch should match Credit Card portion of "Cash Receipts" report for preceding 24 hours
  - Verify VRM credit card deposit for preceding day matches settled batch for same date
  - Remove credit card payment items not yet settled and add to separate deposit of unsettled items
  - If taking e-checks, use the daily settlement e-mail from the Payment Portal and compare the settled amount with your e-check deposit in VRM.
    - If the settlement report amount doesn't match your VRM e-check deposit go to the Payment Portal to verify settlement with your VRM deposit.

Rev. 1/15

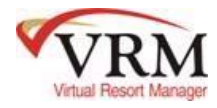

• Account for returned checks in VRM and add to deposit

### All these amounts need to balance. If not, STOP and contact support.

- Run Receivables Due Reports
  - Run "Outstanding Payments/Balances Due" report (for Short Term) (Accounting> Reports). This report looks at reservations that have not yet distributed that are checked in or checked out and Prepay or Damage Deposit are not satisfied.
  - Review Reservations owing monies (take appropriate action)

## WEEKLY PROCEDURES

- Run "Items to Pay" Report (*Accounting> Reports*)
  - Check for negative balances in Prepay and/or Security Deposit accounts on reservations
  - Check for positive balances in Pre Pay and Security Deposit accounts (past reservations)

*Note:* To research these go into the reservation and review the audit trail. If help is needed **Contact support!!** 

• Run the Reservations Not Distributed report (*Accounting*> *Reports*)troubleshoot undistributed reservations.

Note: To research these go into the reservation and review the audit trail. If help is needed **Contact support!!** 

- Run the Accounts Payable Journal (*Accounting*> *Reports*) -review the payables in the check queue
- Run the Security Deposit to Refund report (*Accounting*> *Reports*)-review reservations due a security deposit refund
- Process Security Deposit Refunds (*This will occur automatically using the "Number of Days Before Refund" set up under System Configuration OR you can manually refund the guest by going to Accounting> Accounts Payable> Expense Member tab*)
- Process vendor payments-verify payables for vendors in the check queue and print vendor checks.
- Run the Seasonal Receivables Due report (*Accounting> Reports*)

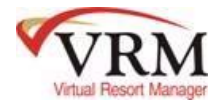

## How to compare the settled batch at the VroooomPay! Gateway to the credit card deposits in VRM

This is an important step to ensure the credit card payments that batched at the gateway match the credit card deposits in VRM. This should be done every morning, compare the prior day credit card deposit to the settled batch at the gateway for that day.

To get to the VroooomPay! Gateway go to the following URL

https://secure.vrmgr.com/merchant

Note: If you forget your password go to the link above enter the Account & Login then click "Login" a link "forgot your password" will populate click that and the gateway will email a new password to the email address set up for the Login that was used. If you do not know the Account and/or Login contact <u>help@vrmgr.com</u> and we can provide that information.

On the home page on the left hand side under Merchant Menu>

- 1) Go to Reporting
- 2) Click on Settlements

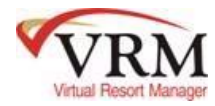

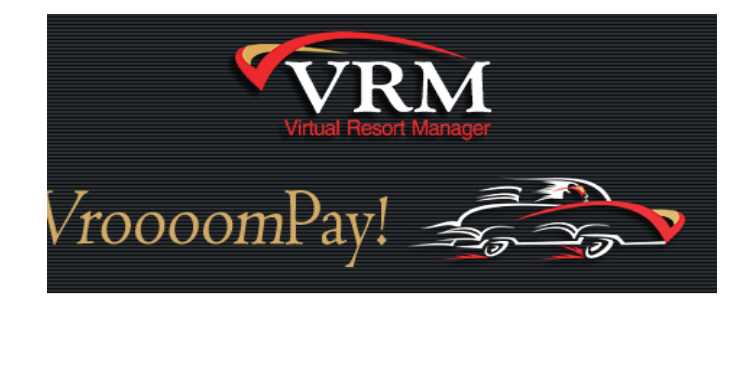

LOGIN INCORRECT

#### Merchant account administration

| Account  | 120479698220          |
|----------|-----------------------|
| Login    | michelle              |
| Password |                       |
| Login    | forgot your password? |

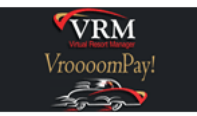

## MERCHANT MENU

PROCESSING OPTIONS Virtual Terminal Batch Tool Payment Form Direct Mode

> SITE TOOLS Site Tags Email Editor

SEARCH TOOLS Search Browse Realtime Monitor

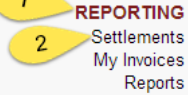

#### Welcome: Virtual Resort Manager DEMO Account # 120479698220

Status: ACTIVE - Mode: TEST MODE Your agent is *Virtual Resort Manager* Phone: 866-721-6642 Email: vroooompay@vrmgr.com

#### Merchant administration

ALERT: YOUR ACCOUNT IS IN TEST MODE NOTICE: Virtual Resort Manager is allowed to process transactions NOTICE: Credit transaction processing is enabled NOTICE: AVS verification is turned off NOTICE: CVV2 verification is turned off ALERT: To maintain service, update your Credit Card information immediately ALERT: The Payment Authorization Form must be approved to maintain service

#### System Upgrade Completed: Version 3.0.0

(June 18, 2014) As the leading provider of high-performance digital payment processing, we are dedicated to delivering market-driven enhancements and value-added solutions. Version 3.0.0 includes a newly

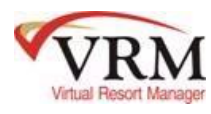

## 3) Click on Batch History

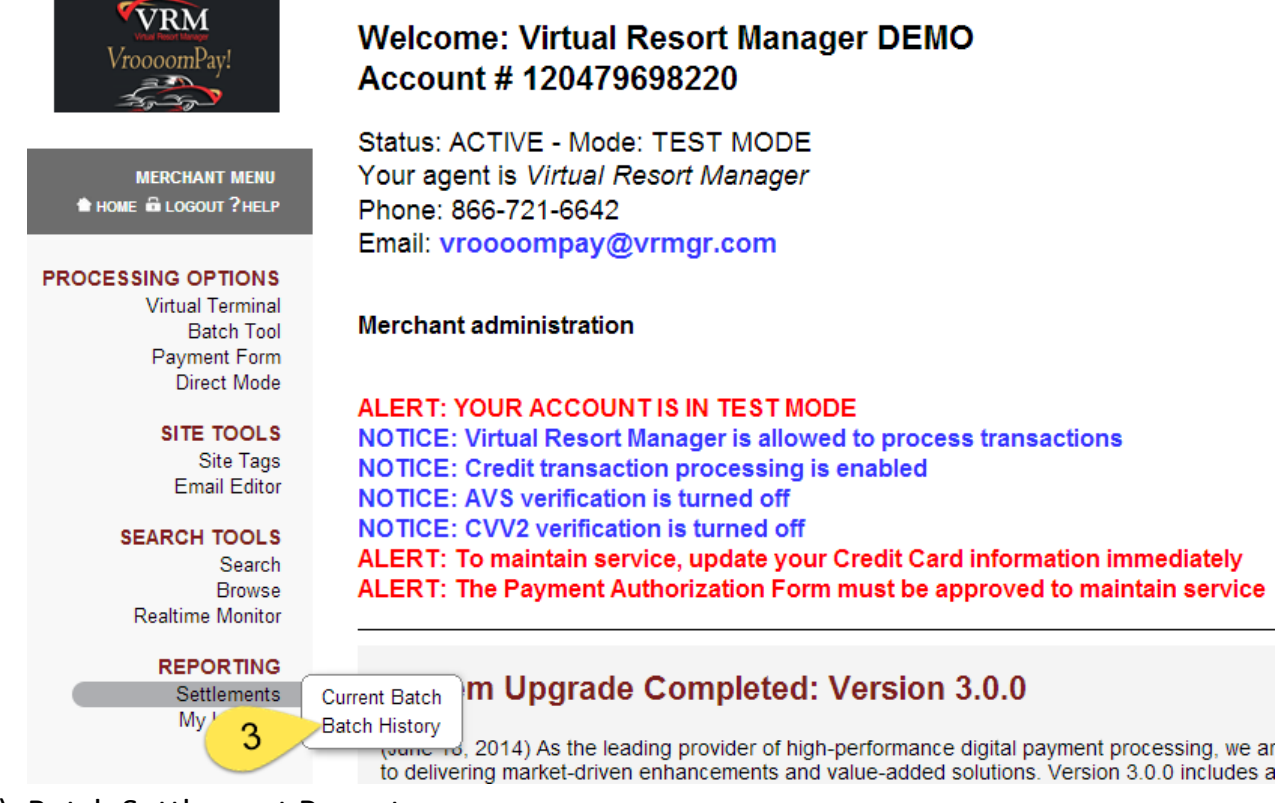

4) Batch Settlement Report

This will show the Total Amount of the settled batch, the # Trans and the Date & Time the batch settled. The see the indivdual payments that make of the total click on the number in the "#Trans" colulmn.

| VroooomPay!                            | Settlements   Batch<br>Settlement Report<br>Virtual Resort Manager DEMO<br>120479698220 | Wednesday<br>2014 July 02<br>09:36:38 EDT |                          |                                                   |                                             |
|----------------------------------------|-----------------------------------------------------------------------------------------|-------------------------------------------|--------------------------|---------------------------------------------------|---------------------------------------------|
| THOME IN LOGOUT ? HELP                 | Batch Settlements                                                                       |                                           |                          |                                                   |                                             |
| PROCESSING OPTIONS                     | Settlement ID                                                                           | Amount                                    | # Trans                  | Settlement Message                                | Processor Date & Time                       |
| Virtual Terminal                       | 120697537351                                                                            | 1.00                                      | 1 GB ACCEPTE             | ED   GB                                           | VITAL2 Thu 2010-Sep-09 11:40:29 EDT         |
| Batch Tool                             | 120782520870                                                                            | 101.00                                    | 2 GB ACCEPTE             | :D   GB                                           | VITAL2 Sun 2010-Sep-12 18:47:08 EDT         |
| Direct Mode                            | 120715022930                                                                            | 500.00                                    | 5 GB ACCEPTE             | ED   GB                                           | VITAL2 Mon 2010-Sep-13 19:35:51 EDT         |
| SITE TOOLS<br>Site Tags                | < Previous                                                                              |                                           |                          | Showing maximum of 50 records per page            | Next ►                                      |
| VroooomPay!                            | Browse   Transactions<br>Transaction History                                            |                                           |                          |                                                   | Download to Spreadsheet                     |
| MERCHANT MENU                          | Transaction date<br>Avs Cvv2 Aci Message                                                |                                           | Transaction ID<br>Status | Amount Account number<br>Customer name            | Origin / Site<br>Actions                    |
| PROCESSING OPTIONS<br>Virtual Terminal | Sun 2010-Sep-12 18:49:25 EDT<br>Y M W APPROVED TAS                                      | 72                                        | 120782455411<br>SALE/OK  | 100.00 VISA xxxxxxxxxxxxxxxxxxxxxxxxxxxxxxxxxxxx  | ND3.TRANS / WARD<br>reissue   refund   view |
| Batch Tool<br>Payment Form             | Mon 2010-Sep-13 11:58:15 EDT                                                            |                                           | 120715350826             | 100.00 VISA x000000006958                         | ND3.TRANS / WARD                            |
| Direct Mode                            | Y M W APPROVED TAS                                                                      | 09                                        | SALE/OK                  | Jennifer Wenk                                     | reissue   refund   view                     |
| SITE TOOLS                             | Mon 2010-Sep-13 12:05:16 EDT                                                            |                                           | 120715679546             | 100.00 V/SA x000000000000000000000000000000000000 | ND3.TRANS / WARD                            |
| Site Tags                              | Y M W APPROVED TAS                                                                      | 59                                        | SALE/OK                  | Jennifer Anniston                                 | reissue   refund   view                     |
| Email Editor                           | Mon 2010-Sep-13 12:07:30 EDT                                                            |                                           | 120768889470             | 100.00 VISA x0000000006958                        | ND3.TRANS / WARD                            |
| SEARCH TOOLS                           | Y M W APPROVED TAS                                                                      | 79                                        | SALE/OK                  | Woody Allen                                       | reissue   refund   view                     |
| Search<br>Browse                       | Mon 2010-Sep-13 12:08:49 EDT                                                            |                                           | 120769086250             | 100.00 V/SA x000000000000000000000000000000000000 | ND3.TRANS / WARD                            |
| Realtime Monitor                       | Y M W APPROVED TAS                                                                      | 91                                        | SALE/OK                  | Mary Smith                                        | reissue   refund   view                     |
| REPORTING<br>Settlements               |                                                                                         |                                           |                          |                                                   |                                             |

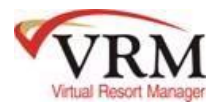

The total of the settled batch at the gateway should match the total credit card deposit in VRM for the same day.

| Cash/Check Nor | n-Amex CC                                                                           | Veb CC                                                  | Amex CC                          | Discover C       | C ACH/EChe                                                                                                    | ck                                                                                           |                                                         |      |  |  |
|----------------|-------------------------------------------------------------------------------------|---------------------------------------------------------|----------------------------------|------------------|----------------------------------------------------------------------------------------------------|----------------------------------------------------------------------------------------------|---------------------------------------------------------|------|--|--|
|                | excluding AME<br>excluding AME<br>excluding AME<br>excluding AME<br>Available Payme | X) 9/9/2<br>X) 9/12/<br>X) 9/13/<br>X) 10/18<br>ents: C | 2010<br>/2010<br>/2010<br>8/2010 | Clear All        | Description: Credit Cards (excluding AMEX)<br>Date: Monday, September 13, 2010<br>Type of Deposit: Credit Card<br>Amount: \$500.00<br>Selected Payments: Check All Clear All |                                                                                              |                                                         |      |  |  |
| Manage Pay     |                                                                                     |                                                         |                                  | Add >><br>Remove | Arnold Ball \$100                                                                                                    | (#26958) [9/12)<br>(#26958) [9/1<br>\$ 100 (#26958) [9/1<br>(#30026) [9/13<br>(#30026) [9/13 | 2010]<br>13/2010]<br>[9/13/2010]<br>3/2010]<br>[2/2010] | Done |  |  |

All these amounts should balance. If there is a difference that needs help being researched STOP and contact support.